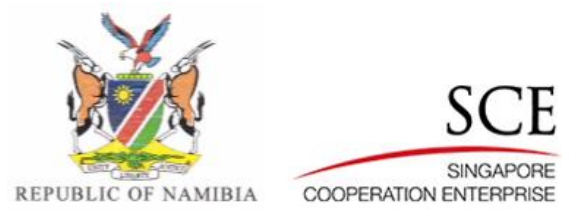

## **MITSMED-ICSF**

# **Registration of Business (Close Corporation)**

## **User Guide**

Version 1.000

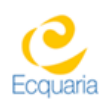

Prepared by Ecquaria Technologies Pte Ltd

MITSMED-ICSF- User Guide Registration of Business (Close Corporation)

In the

Restricted

## **Document Acceptance**

| ICSF REGISTI                                                                                                    | RATI<br>US                                                                                                    | ON OF BUSINESS (CLOSE CORPORATION)<br>ER GUIDE APPROVAL FORM |  |
|----------------------------------------------------------------------------------------------------|----------------------------------------------------------------------------------------------------|--------------------------------------------------------------|--|
| MITSMED File Ref<br>SCE File Ref                                                                                                    | :                                                                                                    | PRN00866<br>2019/NAM/ICSF/0001                               |  |
| Date                                                                                                    | :                                                                                                    | 28 March 2019                                                |  |
| Programme Name                                                                                                    | Programme Name : INTEGRATED CLIENT SERVICES FACILITIES PROJECT<br>FOR NAMIBIA INVESTMENT CENTRE, MINISTRY OF<br>INDUSTRIALIZATION, TRADE AND SME DEVELOPMENT<br>NAMIBIA |                                                              |  |
| This ICSF Registration of Business (Close Corporation) User Guide (Version 1.0) is prepared by: ICSF Implementation Team and endorsed by: |                                                                                                    |                                                              |  |
| <u>28 March 2019</u> Mr. Soh Chze KeongDateProject Manager, Ecquaria Technologies Pte Ltd                                                 |                                                                                                    |                                                              |  |
| This ICSF Registration of Business (Close Corporation) User Guide is approved by:                                                         |                                                                                                    |                                                              |  |
| Ms. Angela Dau Pretorius Date<br>Ministry of Industrialization, Trade and SME Development Deputy Director                                 |                                                                                                    |                                                              |  |

Version 1.000

## **About this Document**

**Document Version History** 

| Version | Description       | Date Created | Prepared By  |
|---------|-------------------|--------------|--------------|
| 1.000   | 1st Draft Version | 28 Feb 2019  | Choo Rui Bin |

| MITSMED-ICSF- User Guide                     |            | Version 1.000 |
|----------------------------------------------|------------|---------------|
| Registration of Business (Close Corporation) | Restricted |               |

## **Document Distribution History**

| Document | Distribution Channel (Electronic /<br>Hardcopy) | *Copy No. | Distributed To                                | Distribution Date |
|----------|-------------------------------------------------|-----------|-----------------------------------------------|-------------------|
| 1.000    | Hardcopy                                        | 1<br>2    | - System Owner<br>- Implementation Team<br>PM |                   |

Version 1.000

## Table of Contents

| 1   | Overview                         | 5  |
|-----|----------------------------------|----|
| 2   | Accessing the e-service          | 5  |
| 3   | Application process              | 7  |
| 3.1 | Service Description page         | 7  |
| 3.2 | Fill Form page                   | 9  |
| 3.3 | Document Upload page             | 19 |
| 3.4 | Confirmation Page                | 21 |
| 3.5 | Acknowledgment Page              |    |
| 4   | Payment process                  | 23 |
| 4.1 | Accessing the payment service    |    |
| 4.2 | Verifying the payment amount     | 24 |
| 4.3 | Uploading proof of payment       |    |
| 5   | Following up on your application |    |
| 5.1 | Status – Approved                |    |
| 5.2 | Status – Rejected                |    |
| 5.3 | Status – Pending Amendment       | 34 |

Version 1.000

## 1 Overview

This document provides a step-by-step guide to the usage of the "Registration of Business (Close Corporation)" e-service under the BIPA agency in ICSF.

Note that you should have already completed the "Name Reservation" e-service and obtained approval, or in-principle approval, for a business name before accessing this e-service.

A Close Corporation, generally referred to as a CC, is a legal entity that provides its members with limited liability (legal responsibility). A CC can be registered by a minimum of one (1) and a maximum of ten (10) persons. The interest of the members in the CC must always add up to 100% and be expressed as a percentage.

In the form, you will state the details of the CC members. Upon submitting the online application, an e-mail will be sent to the stated e-mail addresses of all the CC members. The e-mail will contain a link to the ICSF portal, where they will log in using their account and make a declaration that they are in agreement to the setup of the CC. After all the members make the online declaration, you will be prompted to make payment; thereafter, the application will be forwarded to the BIPA backend for review.

Following review of your application by the BIPA backend officer, they will update the application status – you will receive an e-mail notification with the outcome of your application.

## 2 Accessing the e-service

First, log in to the Citizen Centre https://services.icsf.gov.na/egov/.

From the landing page, select the "Digital Services" dropdown menu in the top banner and click on the "Registration of Business (Close Corporation)" option.

| MITSMED-ICSF- User Guide<br>Registration of Business (Close Corporation) Restr |                                      |         | Restricted       |      | Version 1.000                                            |
|--------------------------------------------------------------------------------|--------------------------------------|---------|------------------|------|----------------------------------------------------------|
| 💥 NAMIBI                                                                       | A INVESTMENT C<br>Government Platfor | ENTRE   |                  | Home | e   My Profile   Log Out   About   Digital Services +    |
|                                                                                |                                      |         |                  |      | Business Proposal Submission                             |
| Welcome Ba                                                                     | ack! Hendricks Rich                  | ard.    |                  |      | Name Reservation                                         |
|                                                                                |                                      |         |                  |      | Registration of Business (Sole Proprietorship)           |
| ≥ my mess                                                                      | iges & My Appi                       |         | ocuments         |      | Registration of Business (Company)                       |
| I am lookii                                                                    | ng for                               |         |                  |      | Registration of Business (Close Corporation)             |
|                                                                                |                                      |         |                  | _    | Application for Employment Permit                        |
| Displaying:                                                                    | 0 - 0 of 0 Records                   |         |                  |      | Application for Short Term Employment Permit (Work Visa) |
| Mode                                                                           | Senderv                              | Agencyv | Application No.  | Sul  | Certificate of Fitness                                   |
|                                                                                |                                      |         | No records found |      | Registration of Employee Social Security Number          |
|                                                                                |                                      |         |                  |      | < > Go to page Go                                        |
|                                                                                |                                      |         |                  |      |                                                          |
|                                                                                |                                      |         |                  |      |                                                          |

Figure 2.1: Accessing the e-service from the Citizen Centre

Version 1.000

## 3 Application process

### 3.1 Service Description page

The first page of the e-service is the Service Description page. Here, you can get information such as the required documents that has to be prepared in advance, the estimated turnaround time, the service fee and a contact person.

An estimated timeframe for completion will also be provided for your benefit.

| MITSMED-ICSF- User Guide<br>Registration of Business (Close C                                                            | Corporation)                                                           | Restricted                                                                                           |                                                                            | Version 1.000              |
|----------------------------------------------------------------------------------------------------|------------------------------------------------------------------------|----------------------------------------------------------------------------------------------------|----------------------------------------------------------------------------|----------------------------|
| (                                                                                                    |                                                                        |                                                                                                    |                                                                            |                            |
| Application for Registrat<br>Step 1 of 5 Service Description                                                             | ion of Business (0                                                     | Close Corporation)                                                                                   |                                                                            |                            |
| 0                                                                                                    |                                                                        |                                                                                                    |                                                                            | 6                          |
| Service Description                                                                                                    | Fill Form                                                              | Document Upload                                                                                      | Confirm Page                                                               | Acknowledgement Page       |
| (S) <u>Application</u>                                                                                                   | on for Registr                                                         | <u>ation of Business (C</u>                                                                          | lose Corporation                                                           | <u>n)</u>                  |
| Description of service                                                                                                   |                                                                        |                                                                                                    |                                                                            |                            |
| A Close Corporation, generally re<br>(1) and a maximum of ten (10) pe                                                    | eferred to as a CC, is a legal ent<br>ersons. The interest of the memi | ty that provides its members with limited liability<br>sers in the CC must always add up to 100% and | (legal responsibility). A CC can be regis<br>be expressed as a percentage. | stered by a minimum of one |
| This service is offered by the Min                                                                                       | istry of Industrialization, Trade a                                    | nd SME Development, through the agency of Bu                                                         | siness and Intellectual Property Author                                    | ity (BIPA).                |
| Required Documents                                                                                                    |                                                                        |                                                                                                    |                                                                            |                            |
| Please prepare the following doc                                                                                         | uments:                                                                |                                                                                                    |                                                                            |                            |
| Approved and valid Name Reservation form, or the email notification if you have done the name reservation process online |                                                                        |                                                                                                    |                                                                            |                            |
| Consers Leave norm a General Public Accountant     If signing on behalf of someone, please attach Power of Attorney      |                                                                        |                                                                                                    |                                                                            |                            |
| If signing on behalf of a minor, please attach Full Birth Certificate and written statement                              |                                                                        |                                                                                                    |                                                                            |                            |
| If you are not a Namibian citizen,                                                                                       | the following documents are re-                                        | quired as well:                                                                                      |                                                                            |                            |
| Copy of Passport                                                                                                    |                                                                        |                                                                                                    |                                                                            |                            |
| Written Statement                                                                                                    |                                                                        |                                                                                                    |                                                                            |                            |
| Service Turnaround Time                                                                                                  |                                                                        |                                                                                                    |                                                                            |                            |
| Online: 5 working days                                                                                                   |                                                                        |                                                                                                    |                                                                            |                            |
| Service Fee                                                                                                    |                                                                        |                                                                                                    |                                                                            |                            |
| A charge of N\$100.00 will be app                                                                                        | olied to each individual registration                                  | an.                                                                                                  |                                                                            |                            |
| Contact Person                                                                                                    |                                                                        |                                                                                                    |                                                                            |                            |
| Ms. L N Mulike                                                                                                    |                                                                        |                                                                                                    |                                                                            |                            |
| Tel: 061 2994455<br>Email: mulike@bina.na                                                                                |                                                                        |                                                                                                    |                                                                            |                            |
| and concerned of the monorage of parts in a                                                                              |                                                                        |                                                                                                    |                                                                            |                            |
|                                                                                                    |                                                                        |                                                                                                    |                                                                            |                            |
|                                                                                                    |                                                                        |                                                                                                    |                                                                            | Cancel Next                |
|                                                                                                    |                                                                        |                                                                                                    |                                                                            |                            |
|                                                                                                    | Figure                                                                 | 3.1.1: Service Descripti                                                                             | on page                                                                    |                            |

**Commented [KT1]:** Replace contact details with <u>info@bipa.na</u> and 0612994400. Remove Lembey as contact person.

The applicable fee is N\$150.00

Page 8 of 37

| MITSMED-ICSF- User Guide<br>Registration of Business (Close Corporation) | Restricted | 5                                 | Version 1.000 |
|--------------------------------------------------------------------------|------------|-----------------------------------|---------------|
| Once you are ready to proceed, click on the                              | Next       | button at the bottom of the page. |               |

### 3.2 Fill Form page

In this page, you are required to input the application information into the respective form fields. Fields that are marked mandatory must be filled, else the application would not be able to proceed.

The form is divided into 4 sections:

- 1. Close Corporation Information
  - a. Registered Address of Close Corporation
  - b. Postal Address of Close Corporation
- 2. Contact Information of Business Owner
- 3. Accounting Officer Information
  - a. Registered Address of Accounting Officer
  - b. Postal Address of Accounting Officer
- 4. List of Corporation Members

#### 3.2.1 Close Corporation Information

The "Close Corporation Information" section contains basic information on your close corporation.

You are required to select an option in the "Business Name" field. The dropdown menu here will be prepopulated with the business names that you had previously sought, and obtained, approval for in the "Name Reservation" e-service.

Upon selecting a business name, a few of the following fields will be automatically populated based on the information that you had input in your application form for this specific business name in the "Name Reservation" e-service. Note that the fields are no longer editable here.

Thereafter, there are only 3 remaining fields that pend your input – "Literal Translation of Name, if applicable", "Shortened Form of Name, if applicable" and "End of Financial Year".

If you desire to register a shortened form of your business name, you will also have had to obtain prior approval or in-principle approval for it via the "Name Reservation" e-service. The approved shortened names will then be displayed in a dropdown menu for selection.

| MITSMED-ICSF- User Guide<br>Registration of Business (Close Corporation) | Restricted                                               | Version 1.000 |
|--------------------------------------------------------------------------|----------------------------------------------------------|---------------|
| Close Corporation Information                                            |                                                          |               |
| Rusinose Nome t                                                          | ABC Disk 0. Day                                          |               |
| Dusiliess Mallie "                                                       | ADC MCK & Pay                                            |               |
| Literal Translation of Name, if applicable                               |                                                          |               |
| Shortened Form of Name, if applicable                                    | -Please Select-                                          | •             |
| Category of Business *                                                   | Finance and Insurance                                    | •             |
| Nature of Business *                                                     | Credit Intermediation and Related Activities and Commerc | •             |
| Description of Principal Business *                                      | Supermarket to sell goods                                |               |
| End of Financial Year *                                                  | -Please Select-                                          | •             |
| Figure 3                                                                 | 2.1.1: Close Corporation Information se                  | ction         |

The following table describes in detail the purpose of each input field.

| Field                                 | Description                                                                                                    |
|---------------------------------------|----------------------------------------------------------------------------------------------------|
| Business Name                         | Name of your close corporation.                                                                                                    |
|                                       |                                                                                                    |
|                                       | business names.                                                                                                    |
| Translation of Name, if               | Translation of your business name, if it is not in a nationally                                                                                                    |
| applicable                            | recognized language.                                                                                                    |
| Shortened Form of Name, if applicable | Shortened form of your business name, if desired.                                                                                                    |
|                                       | Dropdown menu is pre-populated based on your pre-approved                                                                                                    |
|                                       | shortened business names.                                                                                                    |
| Category of Business                  | Industry that your business operates in.                                                                                                    |
|                                       |                                                                                                    |
|                                       | Field is automatically populated based on your selected                                                                                                    |
|                                       | business name and is non-editable.                                                                                                    |
| Nature of Business                    | Specific type of your business' nature.                                                                                                    |
|                                       |                                                                                                    |
|                                       | Field is automatically populated based on your selected                                                                                                    |
|                                       | business name and is non-editable.                                                                                                    |
| Description of Principal              | A brief description of the workings and processes of your                                                                                                    |
| Business                              | business.                                                                                                    |
|                                       | Elektronisten etter Universitetet besiden som etter i statisticken i som etter i statisticken som etter i statisticken som etter i sta |
|                                       | Field is automatically populated based on your selected                                                                                                    |
|                                       | business name and is non-editable.                                                                                                    |
| End of Financial Year                 | Month representing the end of your company's financial year.                                                                                                    |

Version 1.000

#### 3.2.1.1 Registered Address of Close Corporation

In this section, you are required to input the registered address of your close corporation.

A close corporation must have a local Namibian address.

| Registered Address (Close Corporation) |  |  |
|----------------------------------------|--|--|
| House No./Flat No./Building Name *     |  |  |
| Street Name *                          |  |  |
| Erf                                    |  |  |
| Suburb *                               |  |  |
| City/Town *                            |  |  |
| Postal Code                            |  |  |

Figure 3.2.1.1.1: Registered Address of Close Corporation section

The following table describes in detail the purpose of each input field.

| Field                       | Description                                           |
|-----------------------------|-------------------------------------------------------|
| House No./Flat No./Building | Number of house/flat and building name, if applicable |
| Street Name                 | Name of the roadway/lane/avenue                       |
| Erf                         | Erf of the location                                   |
| Suburb                      | Name of the suburb in the city/town                   |
| City/Town                   | Name of the city/town in Namibia                      |
| Postal Code                 | Postal code of the location                           |

#### 3.2.1.2 Postal Address of Close Corporation

In this section, you are required to input the postal address of your close corporation.

| MITSMED-ICSF- User Guide<br>Registration of Business (Close | Corporation) |        | Restricted  | Version 1.000 |
|-------------------------------------------------------------|--------------|--------|-------------|---------------|
| Postal Address (Close Corpora                               | tion)        |        |             |               |
|                                                             | Type *       | PO Box | Private Bag |               |

| Type *      | ◎ PO Box | <ul> <li>Private Bag</li> </ul> |  |
|-------------|----------|---------------------------------|--|
| No. *       |          |                                 |  |
| Suburb *    |          |                                 |  |
| City/Town * |          |                                 |  |
| Postal Code |          |                                 |  |

Figure 3.2.1.2.1: Postal Address of Close Corporation section

| Field       | Description                                                   |
|-------------|---------------------------------------------------------------|
| Туре        | Specify whether the postal address is a PO Box or Private Bag |
| No.         | Number of PO Box or Private Bag                               |
| Suburb      | Name of the suburb in the city/town                           |
| City/Town   | Name of the city/town in Namibia                              |
| Postal Code | Postal code of the location                                   |

#### 3.2.2 Contact Information of Business Owner

In this section, you are required to input the contact information of the business owner – mobile number and email address – as well as your preferred collection mode for your business registration documents, if your application is approved.

| Mobile Number * 264               | Contact Information of Business Owner |                 |
|-----------------------------------|---------------------------------------|-----------------|
| Email Address *                   | Mobile Number *                       | 264             |
|                                   | Email Address *                       |                 |
| Collection Mode * -Ptease Select- | Collection Mode *                     | -Please Select- |

Figure 3.2.2.1: Contact Information of Business Owner section

The following table describes in detail the purpose of each input field.

| Field           | Description                                                                                           |
|-----------------|----------------------------------------------------------------------------------------------------|
| Mobile Number   | Mobile number of business owner.                                                                      |
| Email Address   | Email address of business owner                                                                       |
| Collection Mode | Desired method of collection for the business registration documents, if your application is approved |

Page 12 of 37

| MITSMED-ICSF- User Guide                    |   |
|---------------------------------------------|---|
| Registration of Business (Close Corporation | ) |

Version 1.000

#### 3.2.3 Accounting Officer Information

All close corporations are required to have an accounting officer to monitor the financials. The accounting officer can be either an individual or an entity.

The accounting officer must be a member of an accredited accounting body in Namibia – this information, as well as the associated membership number, must be provided.

| Accounting Officer Information                                                |                                |          |          |
|-------------------------------------------------------------------------------|--------------------------------|----------|----------|
| Туре *                                                                        | <ul> <li>Individual</li> </ul> | O Entity |          |
| Surname of Accounting Officer *                                               |                                |          |          |
| First Name of Accounting Officer *                                            |                                |          |          |
| Gender *                                                                      | Male                           | Female   |          |
| Nationality *                                                                 | -Please Select-                |          | Y        |
| Passport Number *                                                             |                                |          |          |
| Date of Birth *                                                               |                                |          | <b>m</b> |
| Mobile Number *                                                               | 264                            |          |          |
| Email Address *                                                               |                                |          |          |
| Full Name of Association or Body of which •<br>Accounting Officer is a Member | -Please Select-                |          | ×        |
| Membership No. *                                                              |                                |          |          |

Figure 3.2.3.1: Accounting Officer Information, if it is an individual

| MITSMED-ICSF- User Guide<br>Registration of Business (Close Corporation) | Re         | estricted                  | Version 1.000 |
|--------------------------------------------------------------------------|------------|----------------------------|---------------|
| Accounting Officer Information                                           |            |                            |               |
| Туре *                                                                   | Individual | <ul> <li>Entity</li> </ul> |               |
| Name of Firm <b>*</b>                                                    |            |                            |               |
| Short Name of Firm                                                       |            |                            |               |
|                                                                          |            |                            |               |

| Short Name of Firm                                                            |                 |          |
|-------------------------------------------------------------------------------|-----------------|----------|
| Firm Registration Number *                                                    |                 |          |
| Firm Incorporation Date *                                                     |                 | <b>*</b> |
| Full Name of Association or Body of which *<br>Accounting Officer is a Member | -Please Select- |          |
| Membership No. *                                                              |                 |          |

Figure 3.2.3.2: Accounting Officer Information, if it is an entity

| Field                       | Description                                                       |
|-----------------------------|-------------------------------------------------------------------|
| Туре                        | Specify whether the accounting officer is an individual or entity |
| (if individual)             |                                                                   |
| Surname of Accounting       | Surname of the accounting officer                                 |
| Officer                     |                                                                   |
| First Name of Accounting    | First name of the accounting officer                              |
| Officer                     |                                                                   |
| Gender                      | Gender of the accounting officer                                  |
| Nationality                 | Nationality of the accounting officer                             |
| Identity Number             | Identity number of the accounting officer, if local               |
| Passport Number             | Passport number of the accounting officer, if foreigner           |
| Date of Birth               | Date of birth of the accounting officer                           |
| Mobile Number               | Mobile number of the accounting officer                           |
| Email Address               | Email address of the accounting officer                           |
| (if entity)                 |                                                                   |
| Name of Firm                | Name of firm that is serving as the accounting officer            |
| Short Name of Firm          | Short name of firm that is serving as the accounting officer      |
| Firm Registration Number    | Registration number of firm that is serving as the accounting     |
|                             | officer                                                           |
| Firm Incorporation Date     | Incorporation date of firm that is serving as the accounting      |
|                             | officer                                                           |
| Full Name of Association or | Accredited accounting body that the specified accounting          |
| Body of which Accounting    | officer is a member of                                            |
| Officer is a Member         |                                                                   |
| Membership No.              | Membership number of the accounting officer with the              |
|                             | accredited accounting body                                        |

### 3.2.3.1 Registered Address of Accounting Officer

In this section, you are required to input the registered address of your accounting officer.

| MITSMED-ICSF- User Guide                     |            |
|----------------------------------------------|------------|
| Registration of Business (Close Corporation) | Restricted |

#### Similarly, the accounting officer must have a local Namibian address.

| Registered Address (Accounting Officer) |  |
|-----------------------------------------|--|
| House No./Flat No./Building Name *      |  |
| Street Name *                           |  |
| Erf                                     |  |
| Suburb *                                |  |
| City/Town *                             |  |
| Postal Code                             |  |

Version 1.000

Figure 3.2.3.1.1: Registered Address of Accounting Officer section

The following table describes in detail the purpose of each input field.

| Field                            | Description                                           |
|----------------------------------|-------------------------------------------------------|
| House No./Flat No./Building Name | Number of house/flat and building name, if applicable |
| Street Name                      | Name of the roadway/lane/avenue                       |
| Erf                              | Erf of the location                                   |
| Suburb                           | Name of the suburb in the city/town                   |
| City/Town                        | Name of the city/town in Namibia                      |
| Postal Code                      | Postal code of the location                           |

#### 3.2.3.2 Postal Address of Accounting Officer

Field

In this section, you are required to input the postal address of your accounting officer.

| Postal Address (Accounting Officer) |                    |                            |        |
|-------------------------------------|--------------------|----------------------------|--------|
| Type *                              | O PO Box           | O Private Bag              |        |
| No. *                               |                    |                            |        |
| Suburb *                            |                    |                            |        |
| City/Town *                         |                    |                            |        |
| Postal Code                         |                    |                            |        |
| Figure 3.2.3.2                      | 2.1: Postal Addres | s of Accounting Officer se | ection |

Description

Page 15 of 37

| MITSMED-ICSF- User Gui<br>Registration of Business (C | de<br>Jose Corporation) Restricted                            | Version 1.000 |
|-------------------------------------------------------|---------------------------------------------------------------|---------------|
| Туре                                                  | Specify whether the postal address is a PO Box or Private Bag |               |
| No.                                                   | Number of PO Box or Private Bag                               |               |
| Suburb                                                | Name of the suburb in the city/town                           |               |
| City/Town                                             | Name of the city/town in Namibia                              |               |
| Postal Code                                           | Postal code of the location                                   |               |

#### **List of Corporation Members** 3.2.4

The final section would be for you to input the details of all the members of the close corporation. In addition to the members' personal particulars, the share and contribution amount of each member is also required to be input.

The input share percentages across all the corporation members must sum up to 100%.

| MITSMED-ICSF- User Guide<br>Registration of Business (Close Corporation) |                 | Restricted |          | Version 1.00   |
|--------------------------------------------------------------------------|-----------------|------------|----------|----------------|
| List of Corporation Members                                              |                 |            |          |                |
| Corporation Member                                                       |                 |            |          | ×              |
| Surname *                                                                |                 |            |          |                |
| First Name *                                                             |                 |            |          |                |
| Gender *                                                                 | Male            | Female     |          |                |
| Nationality *                                                            | -Please Select- |            | T        |                |
| Passport Number *                                                        |                 |            |          |                |
| Date of Birth *                                                          |                 |            | <b>m</b> |                |
| Email Address *                                                          |                 |            |          |                |
| Percentage of Interest *                                                 |                 |            |          |                |
| Details of Contribution(N\$) *                                           |                 |            |          |                |
| Registered Address (Corporation Member)                                  | _               |            |          |                |
| House No./Flat No./Building Name *                                       |                 |            |          |                |
| Street Name *                                                            |                 |            |          |                |
| Erf                                                                      |                 |            |          |                |
| Suburb *                                                                 |                 |            |          |                |
| Citv/Town *                                                              |                 |            |          |                |
| Postal Code                                                              |                 |            |          |                |
| Fusial Code                                                              |                 |            |          |                |
|                                                                          |                 |            | 0        | Add New Member |

Figure 3.2.4.1: List of Corporation Members

Depending on the nationality of the corporation member, there will be slight variations in the input fields as displayed in the below images.

| Nationality *     | Local           | Foreign                         |
|-------------------|-----------------|---------------------------------|
| Identity Number * |                 |                                 |
| Figure 3          | 8.2.4.2: If the | corporation member is a local   |
| Nationality *     | O Local         | <ul> <li>Foreign</li> </ul>     |
| Passport Number * |                 |                                 |
| Figure 3.         | 2.4.3: If the   | corporation member is an entity |

Page 17 of 37

MITSMED-ICSF- User Guide Registration of Business (Close Corporation)

Restricted

Version 1.000

| Eield                               | Description                                                            |  |  |
|-------------------------------------|------------------------------------------------------------------------|--|--|
|                                     |                                                                        |  |  |
| Corporation Member                  |                                                                        |  |  |
| Surname                             | Surname of corporation member                                          |  |  |
| First Name                          | First name of corporation member                                       |  |  |
| Gender                              | Gender of corporation member                                           |  |  |
| Nationality                         | Nationality of corporation member                                      |  |  |
| (if local)                          |                                                                        |  |  |
| Identity Number                     | Identity number of corporation member                                  |  |  |
| (if foreigner)                      |                                                                        |  |  |
| Passport Number                     | Passport number of corporation member                                  |  |  |
| Date of Birth                       | Date of birth of corporation member                                    |  |  |
| Email Address                       | Email address of corporation member                                    |  |  |
| Percentage of Interest              | Percentage of the member's share in the close corporation              |  |  |
| Details of Contribution (N\$)       | Amount contributed by the member to the setup of the close corporation |  |  |
| Registered Address (Corpora         | tion Member)                                                           |  |  |
| House No./Flat No./Building<br>Name | Number of house/flat and building name, if applicable                  |  |  |
| Street Name                         | Name of the roadway/lane/avenue                                        |  |  |
| Erf                                 | Erf of the location                                                    |  |  |
| Suburb                              | Name of the suburb in the city/town                                    |  |  |
| City/Town                           | Name of the city/town in Namibia                                       |  |  |
| Postal Code                         | Postal code of the location                                            |  |  |

O Add New Member To add an additional "Corporation Member" sub-section, click on the

button.

Anytime you wish to save your progress and continue your application at a later stage, click on the Save Draft

Next

button.

Once you are ready to proceed, click on the

button at the bottom of the page.

Page 18 of 37

Version 1.000

#### 3.3 Document Upload page

The next step in the application process will be to upload the supporting documents for your application.

The mandatory documents are:

- 1. Consent Letter from Accounting Officer your accounting officer must acknowledge your registration of a close corporation
- 2. Copy of applicant's ID/Passport a copy of your ID/passport
- Copy of ID/Passport for all members a copy of the ID/passport for all corporation members; all the copies should be combined into a single PDF file for upload
- 4. Power of Attorney/Member Witness Form

If you are a foreigner, you have to submit a written statement to specify so.

If you are signing on behalf of a minor, you have to submit a written statement to this effect as well as provide a copy of said minor's birth certificate.

If you are signing as a representative of another party, you have to provide proof of it in the form of a Power of Attorney document.

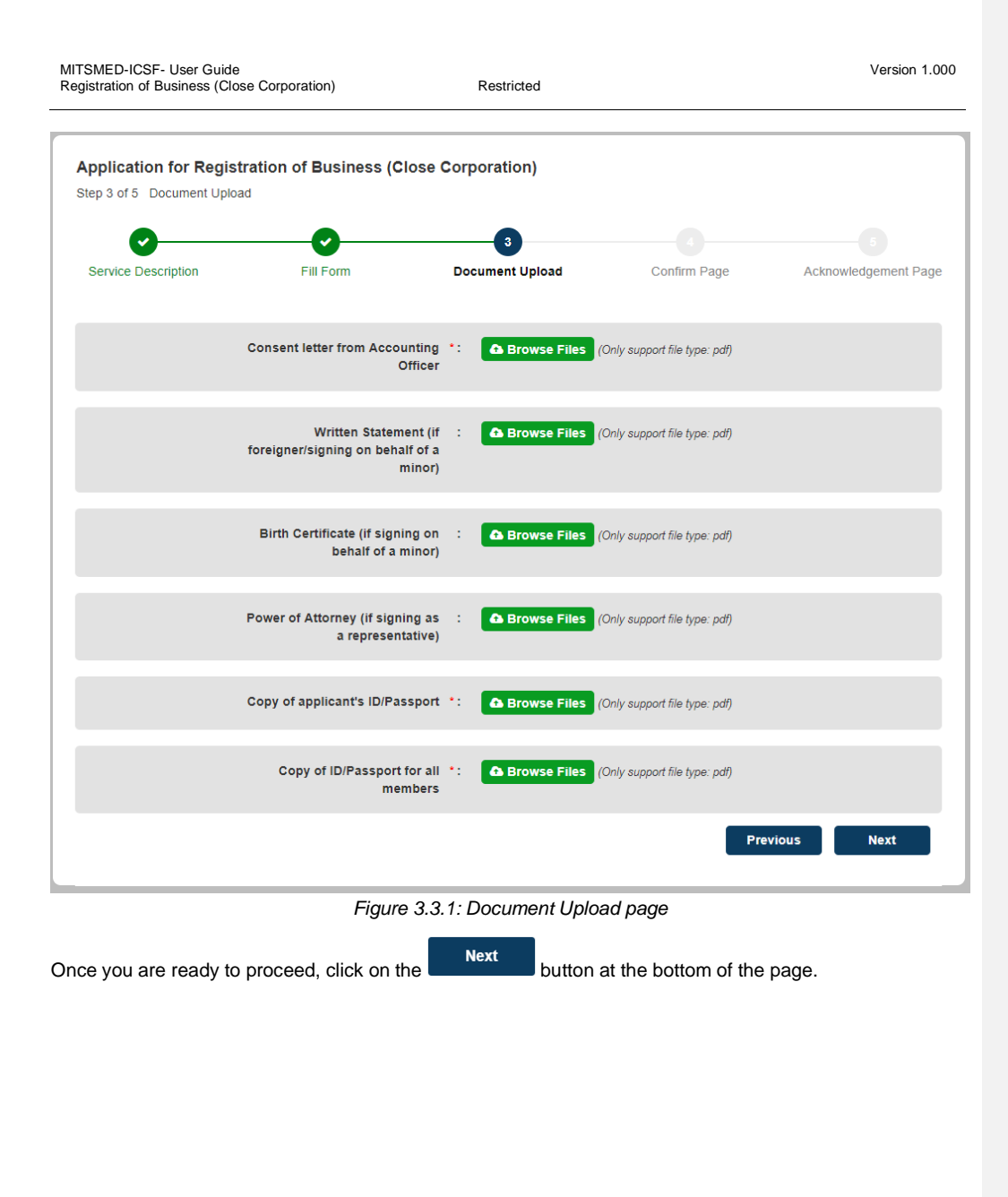

| MITSMED-ICSF- User Guide                     |            |
|----------------------------------------------|------------|
| Registration of Business (Close Corporation) | Restricted |

#### 3.4 Confirmation Page

The Confirmation Page is for you to review all the information that you have entered and to ensure that they are correct and accurate.

Version 1.000

If you wish to make any amendments, click on the Previous button to be directed back to the Fill Form page.

If you are satisfied with all your input information, check the declaration checkbox. This serves as your legal certification that the application details are true and correct as of your knowledge.

| Registration of Business (Close Corporation) - Declaration              |  |
|-------------------------------------------------------------------------|--|
| I, Josh Okogi, certify that the above particulars are true and correct. |  |
|                                                                         |  |

Figure 3.4.1: Declaration checkbox

Then, click on the Next button to proceed.

#### 3.5 Acknowledgment Page

After the declaration is made and the **Next** button is clicked on the Confirmation Page, the application will be placed into a "holding pool". The final action is to make the requisite payment for the application before it will be formally submitted to the BIPA backend.

The application number displayed on the page can be used to track the status and progress of your application.

| Service Description                | Fill Form               | Document Upload                        | Confirm Page | Acknowledgement Pa |
|------------------------------------|-------------------------|----------------------------------------|--------------|--------------------|
| Your application has been subm     | nitted successfully.    |                                        |              | ×                  |
|                                    |                         |                                        |              |                    |
| Acknowledgement                    |                         |                                        |              |                    |
| Thank you for your application.    |                         |                                        |              |                    |
| A notification will be sent to you | upon update of the ap   | plication status.                      |              |                    |
| You can view your application de   | etails under the 'My Ap | plications' tab in the Citizen Centre. |              |                    |
| Application No. :                  | CC-2019020000001        |                                        |              |                    |
| Payment Description :              | Payment amount for      | Registration of Business (Close Co     | prporation)  |                    |
| Total Amount :                     | NAD 500                 |                                        |              |                    |
| Registration of Business (Close    | NAD 250                 |                                        |              |                    |
| Corporation)1 :                    |                         |                                        |              |                    |

Figure 3.5.1: Acknowledgment Page

Version 1.000

### 4 Payment process

After the application form is completed, the final action will be to make payment for the application. The payment process can either be:

- 1. Done immediately after completing the application form access from the Acknowledgment Page  $% \left( {{{\rm{D}}_{{\rm{D}}}} \right)$
- 2. Postponed after completing the application form till a later stage access from the Citizen Centre

#### 4.1 Accessing the payment service

#### 4.1.1 From the Acknowledgment Page

To make payment for the application immediately after completing the application form, you can click on the

Make Payment button on the Acknowledgment Page as displayed above in Figure 3.5.1.

That will immediately redirect you to the payment service.

#### 4.1.2 From the Citizen Centre

If you had completed the application form portion but decided to continue the payment process at a later stage, you can access and continue your application from the Citizen Centre. It will be displayed with a "Pending Payment" status under the "My Applications" tab.

| ⊠ My Messages          | My Applications       | My Documents                            |          |                 |         |                                          |
|------------------------|-----------------------|-----------------------------------------|----------|-----------------|---------|------------------------------------------|
| I am looking for       |                       |                                         |          |                 |         | Q Advanced Search 🗸                      |
| Displaying: 1 - 1 of 1 | Records               |                                         |          |                 | Display | Per Page: 10 🔻                           |
| Application No.~       | Service -             |                                         | Agency∽  | Status -        | Result  | Submitted Date/Time                      |
|                        |                       |                                         |          |                 |         |                                          |
| CC-2019050000001       | Application for Regis | tration of Business (Close Corporation) | BIPA agc | Pending Payment |         | 02-May-2019 03:41:46 AM                  |
| CC-2019050000001       | Application for Regis | tration of Business (Close Corporation) | BIPA agc | Pending Payment |         | 02-May-2019 03:41:46 AM<br>Go to page Go |

Figure 4.1.2.1: Application with "Pending Payment" status in the Citizen Centre

Clicking into the application will display the following details page.

Page 23 of 37

| gistration of Bus | ness (Close Corporat   | ion)                 | Restricted              | Version |
|-------------------|------------------------|----------------------|-------------------------|---------|
|                   |                        |                      |                         |         |
| My Messages       | ☑ My Applications      | My Documents         |                         |         |
| pplication for Re | egistration of Busines | s (Close Corporation | )                       |         |
| Application No.:  |                        | (                    | CC-2019050000001        |         |
| Submitted Date/   | Time:                  | C                    | )2-May-2019 03:41:46 AM |         |
| Status:           |                        |                      | Pending Payment         |         |
| Applicant Par     | ticular                |                      |                         |         |
| Applicant ID:     |                        | 8                    | 30010100001             |         |
| Email:            |                        | r                    | uibin@ecquaria.com      |         |
| Mobile No.:       |                        | 1                    | 123123                  |         |
| Submitter Pa      | ticular                |                      |                         |         |
| Submitter ID:     |                        | 8                    | 30010100001             |         |
| Email:            |                        | r                    | uibin@ecquaria.com      |         |
| Mobile No.:       |                        | 1                    | 123123                  |         |
|                   |                        |                      |                         |         |
|                   | (                      |                      |                         | <br>    |

Figure 4.1.2.2: Details page of an application with "Pending Payment" status

Clicking the Edit Application button will then re-direct you to the payment service.

## 4.2 Verifying the payment amount

The first page of the payment service contains the application number and the amount to be paid.

| egistration of Busine                                  | ess (Defensive Name)                           |
|--------------------------------------------------------|------------------------------------------------|
| Acknowledgement                                        |                                                |
| Application No. :                                      | SP-2019040000002                               |
| Payment Description :                                  | APPLICATION FOR REGISTRATION OF DEFENSIVE NAME |
| APPLICATION FOR<br>REGISTRATION OF<br>DEFENSIVE NAME : | NAD 250.00                                     |
| Total Amount :                                         | NAD 250.00                                     |

Figure 4.2.1: Payment Service – Acknowledgement on the payment amount

There is only the manual payment method available. Clicking on the confirmation page, where the transaction reference number is listed.

| Please confirm the payment details. |                                                |
|-------------------------------------|------------------------------------------------|
| Payment Details                     |                                                |
| Transaction Reference Number        | TRANS-201904000003                             |
| Item Description                    | APPLICATION FOR REGISTRATION OF DEFENSIVE NAME |
| Total                               | NAD 250.00                                     |

Figure 4.2.2: Payment Service – EFT Payment Confirmation Page

Clicking on the

button redirects you to the next page, where the payment slip is displayed.

button will bring you to a

You may choose to print out this payment slip and quote it as a reference number while you perform the payment, either via cash or EFT.

Page 25 of 37

| MITSMED-ICSF- User Guide<br>Registration of Business (Close Corporation)               | Restricted                                                                          | Version 1.000 |
|----------------------------------------------------------------------------------------|-------------------------------------------------------------------------------------|---------------|
| Payment Slip                                                                           |                                                                                     |               |
| Please proceed to pay via the counter to the processed once payment has been received. | bank account number specified below. Please note that your application will only be | ×             |
| Payment Slip No.                                                                       | 2019-BIPAAGC-11000027                                                               |               |
| Agency                                                                                 | BIPA agc                                                                            |               |
| Payment Account Number                                                                 | 1900000139                                                                          |               |
| Description                                                                            | APPLICATION FOR REGISTRATION OF CLOSE CORPORATION                                   |               |
| Amount                                                                                 | NAD 250.00                                                                          |               |
| 1                                                                                      |                                                                                     |               |
|                                                                                        | Print                                                                               | Done          |
| Figure                                                                                 | 4.2.3: Payment Service – Payment Slip                                               |               |

Clicking the Next button ends the flow for the first part of the payment service. At this stage, you will have a payment slip number, which you can quote while making your payment via a cash transfer or EFT.

### 4.3 Uploading proof of payment

After you make your payment, you should receive a document that verifies the transaction. You are then required to upload this document representing your proof of payment back into ICSF.

Click on the "My Applications" tab in the Citizen Centre. The status of your Close Corporation registration remains at "Pending Payment".

| IITSMED-ICSF- User Guide     Version 1.000       registration of Business (Close Corporation)     Restricted |                       |                          |                 |          |                 |         |                         |
|----------------------------------------------------------------------------------------------------|-----------------------|--------------------------|-----------------|----------|-----------------|---------|-------------------------|
|                                                                                                    |                       |                          |                 |          |                 |         |                         |
| ⊠ My Messages                                                                                                | My Applications       | My Documents             |                 |          |                 |         |                         |
| I am looking for                                                                                             |                       |                          |                 |          |                 |         | Q Advanced Search 🗸     |
| Displaying: 1 - 1 of 1                                                                                       | Records               |                          |                 |          |                 | Display | Per Page: 10 🔻          |
| Application No                                                                                               | Service               |                          |                 | Agency√  | Status <b>∨</b> | Result  | Submitted Date/Time     |
| CC-2019050000001                                                                                             | Application for Regis | tration of Business (Clo | se Corporation) | BIPA agc | Pending Payment |         | 02-May-2019 03:41:46 AM |
|                                                                                                    |                       |                          |                 |          | < 1 >           |         | Go to page Go           |
|                                                                                                    |                       |                          |                 |          |                 |         |                         |

Figure 4.3.1: Application with "Pending Payment" status in the Citizen Centre

Clicking into the application will display the following details page.

| My Messages        | My Applications | My Documents         |                         | _              |             |
|--------------------|-----------------|----------------------|-------------------------|----------------|-------------|
| Application for Re |                 | s (Close Corporation | 1)                      |                |             |
| Application No.:   |                 |                      | CC-2019050000001        |                |             |
| Submitted Date     | /Time:          |                      | 02-May-2019 03:41:46 AM |                |             |
| Status:            |                 |                      | Pending Payment         |                |             |
|                    |                 |                      |                         |                |             |
| Applicant Par      | ticular         |                      |                         |                |             |
| Applicant ID:      |                 |                      | 80010100001             |                |             |
| Email:             |                 |                      | ruibin@ecquaria.com     |                |             |
| Mobile No.:        |                 |                      | 123123                  |                |             |
|                    |                 |                      |                         |                |             |
| Submitter Pa       | rticular        |                      |                         |                |             |
| Submitter ID:      |                 |                      | 80010100001             |                |             |
| Email:             |                 |                      | ruibin@ecquaria.com     |                |             |
| Mobile No.:        |                 |                      | 123123                  |                |             |
|                    |                 |                      |                         |                |             |
| K Back             |                 | ∋ Print              | Confirm Payment         | View Documents | 🔲 View Form |

Figure 4.3.2: Details page of an application with "Pending Payment" status

Page 27 of 37

| MITSMED-ICSF- User Guide<br>Registration of Business (Close Corpor | ation) Restricted                                               | Version 1.000      |
|--------------------------------------------------------------------|-----------------------------------------------------------------|--------------------|
| Previously, in Section 4.1 <b>Erro</b><br>button.                  | <b>r! Reference source not found.</b> , the middle button was a | C Edit Application |
| Now, it is replaced by a<br>"Update Payment Status" page           | button. Clicking on this button will redirect you te.           | o the              |
|                                                                    | Update Payment Status                                           |                    |
| Slip No:                                                           | 2019-BIPAAGC-10000033                                           |                    |
| Agency Name:                                                       | BIPA agc                                                        |                    |
| Merchant ID:                                                       | demo-merchant                                                   |                    |
| Service Name:                                                      | Registration of Business (Close Corporation)                    |                    |
| Transaction Reference No:                                          | TRANS-201905000025                                              |                    |
| Amount:                                                            | NAD 250.00                                                      |                    |
| Method:                                                            | - Please Select -                                               |                    |
| Status:                                                            | Paid                                                            |                    |
| Support Document:                                                  | Choose File No file chosen                                      |                    |
| Remarks:                                                           |                                                                 |                    |
|                                                                    | Cancel Submit                                                   |                    |
|                                                                    | Figure 4.3.3: Update Payment Status page                        |                    |

In this page, there are 3 fields for you to input:

- Method
  - Select either cash or EFT
- Supporting Document
  - Your bank receipt/other document showing proof of payment
- Remarks
  - o Personal remarks regarding your payment

| MITSMED-ICSF- User Guide<br>Registration of Business (Close Corporati | on) Restricted                                       | Version 1.000 |
|-----------------------------------------------------------------------|------------------------------------------------------|---------------|
| Method:                                                               | EFT •                                                |               |
| Status:                                                               | Paid                                                 |               |
| Support Document:                                                     | Choose File sample.pdf                               |               |
| Remarks:                                                              | Payment for close corporation registration           |               |
|                                                                       |                                                      |               |
|                                                                       | Cancel Submit                                        |               |
| Figure 4                                                              | .3.4: Sample input in the Update Payment Status page |               |

After filling in the required fields with valid input, click on the BIPA backend.

You will be redirected back to the Citizen Centre. Click on the "My Applications" tab to view your application with its updated status of "Pending Approval".

| ☑ My Messages          | My Applications     My Documents                             |          |                  |         |                         |
|------------------------|--------------------------------------------------------------|----------|------------------|---------|-------------------------|
| I am looking for       |                                                              |          |                  |         | Q Advanced Search 🗸     |
| Displaying: 1 - 1 of 1 | Records                                                      |          |                  | Display | Per Page: 10 🔻          |
| Application No         | Service -                                                    | Agency∨  | Status√          | Result  | Submitted Date/Time .   |
| CC-2019050000001       | Application for Registration of Business (Close Corporation) | BIPA agc | Pending Approval |         | 02-May-2019 03:41:46 AM |
|                        |                                                              |          |                  |         |                         |

Figure 4.3.5: Application with "Pending Approval" status in the Citizen Centre

Version 1.000

## 5 Following up on your application

After the application is submitted, you can continue to track its progress and status updates in the Citizen Centre.

In the Citizen Centre, navigate to the "My Applications" tab. Your application will be displayed there, along with an accompanying status.

| ⊠ My Messages          | My Applications       | My Documents                            |          |                  |         |                         |
|------------------------|-----------------------|-----------------------------------------|----------|------------------|---------|-------------------------|
| I am looking for       |                       |                                         |          |                  |         | Q Advanced Search 🗸     |
| Displaying: 1 - 1 of 1 | Records               |                                         |          |                  | Display | Per Page: 10 🔻          |
| Application No.        | Servicev              |                                         | Agency~  | Statusv          | Result  | Submitted Date/Time     |
| CC-2019050000001       | Application for Regis | tration of Business (Close Corporation) | BIPA agc | Pending Approval |         | 02-May-2019 03:41:46 AM |
|                        |                       |                                         |          | < 1 >            |         | Go to page Go           |
|                        |                       |                                         |          |                  |         |                         |

Figure 5.1: "My Applications" tab in the Citizen Centre

Clicking into the application will display the following page.

| ISMED-ICSF- U<br>gistration of Busi | er Guide<br>ness (Close Corporatio | n)                 | Restricted      | d                |            | Version 1 |
|-------------------------------------|------------------------------------|--------------------|-----------------|------------------|------------|-----------|
| My Messages                         | ☑ My Applications                  | My Documents       |                 |                  |            |           |
| Application for R                   | egistration of Business            | (Close Corporation | )               |                  |            |           |
| Application No.                     |                                    |                    | CC-2019050000   | 0001             |            |           |
| Submitted Date                      | Time:                              |                    | 02-May-2019 03  | :41:46 AM        |            |           |
| Status:                             |                                    |                    | Pending Appr    | oval             |            |           |
| Applicant Pa                        | ticular                            |                    |                 |                  |            |           |
| Applicant ID:                       |                                    |                    | 80010100001     |                  |            |           |
| Email:                              |                                    |                    | ruibin@ecquaria | com              |            |           |
| Mobile No.:                         |                                    |                    | 123123          |                  |            |           |
| Submitter Pa                        | rticular                           |                    | 30010100001     |                  |            |           |
| Email:                              |                                    |                    | uibin@ecquaria  | i.com            |            |           |
| Mobile No.:                         |                                    |                    | 123123          |                  |            |           |
|                                     | <b>&lt;</b> Back                   | 🔒 Print            |                 | E View Documents | 🗐 View For | n         |
|                                     |                                    | Figure 5.2         | : Details of    | my application   |            |           |
| view the for                        | n details that you                 | u have input, c    | ick on the      | 🗏 View Form      | button.    |           |
| view the atta                       | ched documents                     | s, click on the    | 🖹 View Do       | cuments          | ۱.         |           |

Upon a change in the status of your application, you will receive a notification – either via e-mail or post, depending on the selected option in the form.

#### 5.1 Status – Approved

Upon approval of your application, it will be displayed under the "My Applications" tab in the Citizen Centre as follows.

Page 31 of 37

| MITSMED-ICSF- Use<br>Registration of Busine | /ITSMED-ICSF- User Guide         Registration of Business (Close Corporation)         Restricted |                          |                 |          |          |         | Version 1.00            | )0 |
|---------------------------------------------|--------------------------------------------------------------------------------------------------|--------------------------|-----------------|----------|----------|---------|-------------------------|----|
|                                             |                                                                                                  |                          |                 |          |          | _       |                         |    |
| ⊠ My Messages                               | My Applications                                                                                  | My Documents             |                 |          |          |         |                         |    |
| I am looking for                            |                                                                                                  |                          |                 |          |          |         | Q Advanced Search 🗸     |    |
| Displaying: 1 - 1 of 1                      | Records                                                                                          |                          |                 |          |          | Display | Per Page: 10 🔻          |    |
| Application No.                             | Servicev                                                                                         |                          |                 | Agency√  | Status 🗸 | Result  | Submitted Date/Time     |    |
| CC-2019050000001                            | Application for Regis                                                                            | tration of Business (Clo | se Corporation) | BIPA agc | Approved |         | 02-May-2019 03:41:46 AM |    |
|                                             |                                                                                                  |                          |                 |          | < 1 >    |         | Go to page Go           |    |
|                                             |                                                                                                  |                          |                 |          |          |         |                         |    |

Figure 5.1.1: Application with "Approved" status in the Citizen Centre

Clicking into the application will display the following details page.

| My Messages I My Applications           | My Documents            |
|-----------------------------------------|-------------------------|
| Application for Registration of Busines | ss (Close Corporation)  |
|                                         |                         |
| Application No.:                        | CC-2019050000001        |
| Submitted Date/Time:                    | 02-May-2019 03:41:46 AM |
| Status:                                 | Approved                |
|                                         |                         |
| Applicant Particular                    |                         |
| Applicant ID:                           | 80010100001             |
| Email:                                  | ruibin@ecquaria.com     |
| Mobile No.:                             | 123123                  |
|                                         |                         |
| Submitter Particular                    |                         |
| Submitter ID:                           | 80010100001             |
| Email:                                  | ruibin@ecquaria.com     |
| Mobile No.:                             | 123123                  |
|                                         |                         |
|                                         | ✓ Back                  |

Figure 5.1.2: Details page of an application with "Approved" status

Page 32 of 37

As your application has already been approved, no further action will be required.

### 5.2 Status – Rejected

If is your application is rejected, it will be displayed under the "My Applications" tab in the Citizen Centre as follows. You will receive an email with reasons as to why your registration has been rejected.

| ⊠ My Messages          | My Applications       | My Documents                            |           |                   |         |                         |
|------------------------|-----------------------|-----------------------------------------|-----------|-------------------|---------|-------------------------|
| I am looking for       |                       |                                         |           |                   |         | Q Advanced Search V     |
| Displaying: 1 - 1 of 1 | Records               |                                         |           |                   | Display | Per Page: 10 🔻          |
| Application No.~       | Servicev              |                                         | Agencyv   | Status∽           | Result  | Submitted Date/Time     |
| CC-2019050000001       | Application for Regis | tration of Business (Close Corporation) | BIPA agc  | Rejected          |         | 02-May-2019 03:41:46 AM |
|                        |                       |                                         |           | < 1 >             |         | Go to page Go           |
|                        |                       |                                         |           |                   |         |                         |
|                        | Figure 5.2.           | 1: Application with "Rejecte            | ed" statu | is in the Citizen | Cent    | re                      |

| MITSMED-ICSF- User Guide Version 1.000<br>Registration of Business (Close Corporation) Restricted |  |  |  |  |  |
|---------------------------------------------------------------------------------------------------|--|--|--|--|--|
|                                                                                                   |  |  |  |  |  |
| My Messages C My Applications My Documents                                                        |  |  |  |  |  |
| Application for Registration of Business (Close Corporation)                                      |  |  |  |  |  |
| Application No.: CC-2019050000001                                                                 |  |  |  |  |  |
| Submitted Date/Time: 02-May-2019 03:41:46 AM                                                      |  |  |  |  |  |
| Status: Rejected                                                                                  |  |  |  |  |  |
|                                                                                                   |  |  |  |  |  |
| Applicant Particular                                                                              |  |  |  |  |  |
| Applicant ID: 80010100001                                                                         |  |  |  |  |  |
| Email: ruibin@ecquaria.com                                                                        |  |  |  |  |  |
| Mobile No.: 123123                                                                                |  |  |  |  |  |
|                                                                                                   |  |  |  |  |  |
| Submitter Particular                                                                              |  |  |  |  |  |
| Submitter ID: 80010100001                                                                         |  |  |  |  |  |
| Email: ruibin@ecquaria.com                                                                        |  |  |  |  |  |
| Mobile No.: 123123                                                                                |  |  |  |  |  |
|                                                                                                   |  |  |  |  |  |
|                                                                                                   |  |  |  |  |  |
| Sack<br>⊖ Print                                                                                   |  |  |  |  |  |

Figure 5.2.2: Details page of an application with "Rejected" status

You will also receive an e-mail notification notifying you of your application result. This e-mail will contain the backend officer's comments on why your application has been rejected.

If you wish to re-submit your application, you will have to restart from the beginning.

#### 5.3 Status – Pending Amendment

An application's status can be updated to "Pending Amendment" by the agency staff for a variety of reasons. Some plausible reasons include:

- Insufficient information provided, i.e. request for additional details
- Typo mistakes in the application form
- Any queries the staff might have

| MITSMED-ICSF- User Guide                     |            | Version 1.000 |
|----------------------------------------------|------------|---------------|
| Registration of Business (Close Corporation) | Restricted |               |

The backend officer's comments will be included in your email notification, as well as displayed under the "My Messages" tab in the Citizen Centre. You may refer to the comments for guidance on the specific details to amend.

If is your application is updated with the status "Pending Amendment", it will be displayed under the "My Applications" tab in the Citizen Centre as follows.

| ⊠ My Messages                         | <b>My Applications</b>                 | My Documents                            |                      |                               |         |            |          |                       |
|---------------------------------------|----------------------------------------|-----------------------------------------|----------------------|-------------------------------|---------|------------|----------|-----------------------|
| I am looking for                      |                                        |                                         |                      |                               |         | Q Adv      | anced Se | arch 🗸                |
| Displaying 4 4 of 4                   |                                        |                                         |                      |                               | Disalau | D D        |          |                       |
| Displaying: 1 - 1 of 1                | Records                                |                                         |                      |                               | Display | Per Page:  |          | 10 🔻                  |
| Application No. •                     | Records<br>Service -                   |                                         | Agency∽              | Status∽                       | Result  | Per Page:  | Date/Ti  | 10 •<br>me.           |
| Application No. •<br>CC-2019050000001 | Records Service  Application for Regis | tration of Business (Close Corporation) | Agency∽<br>BIPA agc  | Status 🗸<br>Pending Amendment | Result  | Submitted  | Date/Ti  | me _<br>1:46 AM       |
| Application No. ~<br>CC-2019050000001 | Records                                | tration of Business (Close Corporation) | Agency -<br>BIPA agc | Status V<br>Pending Amendment | Result  | Go to page | Date/Ti  | me 🔊<br>I:46 AM<br>Go |

Figure 5.3.1: Application with "Pending Amendment" status in the Citizen Centre

Clicking into the application will display the following details page.

| SMED-ICSF- User Guide<br>istration of Business (Close Corporation) Restricted |                                                                                                    |  |  |  |
|-------------------------------------------------------------------------------|----------------------------------------------------------------------------------------------------|--|--|--|
| Wy Messages C My Applications A                                               | Documents                                                                                                    |  |  |  |
| plication for Registration of Business (Close                                 | e Corporation)                                                                                                    |  |  |  |
| Application No.:                                                              | CC-2019050000001                                                                                                    |  |  |  |
| Submitted Date/Time:                                                          | 02-May-2019 03:41:46 AM                                                                                                    |  |  |  |
| Status:                                                                       | Pending Amendment                                                                                                    |  |  |  |
| Applicant Particular                                                          |                                                                                                    |  |  |  |
| Applicant ID:                                                                 | 80010100001                                                                                                    |  |  |  |
| Email:                                                                        | ruibin@ecquaria.com                                                                                                    |  |  |  |
| Mobile No.:                                                                   | 123123                                                                                                    |  |  |  |
| Submitter Particular                                                          |                                                                                                    |  |  |  |
| Submitter ID:                                                                 | 80010100001                                                                                                    |  |  |  |
| Email:                                                                        | ruibin@ecquaria.com                                                                                                    |  |  |  |
| Mobile No.:                                                                   | 123123                                                                                                    |  |  |  |
|                                                                               |                                                                                                    |  |  |  |
| K Back                                                                        | Image: Contract of the second second seco |  |  |  |
|                                                                               |                                                                                                    |  |  |  |

To amend the application information, click on the Edit Application button. This will bring you back to the Fill Form page as detailed in Section 3.2. Note that the form will already be pre-populated based on the information that you had submitted during the initial application.

Thereafter, you can adopt the same sequence of steps as when you were submitting the application. Input or amend the required details in the Fill Form page, upload the documents in the Document Upload page, verify your input information in the Confirmation Page and finally, send it back again for approval.

The application will then be back at "Pending Approval" status.